# CARTA PORTE BOL FAQ

.

3012

### **Carta Porte**

### How do I submit Carta Porte to Union Pacific?

- There are multiple ways to submit Carta Porte data to Union Pacific
  - Bill of Lading submission using EDI
    - □ EDI version <u>5010 or newer</u>
    - □ Ensure the following segments are added:
      - REF\*UNC (Commodity Code [Clave Producto])
      - N9\*MTC (Customs Tariff Code [Fracción Arancelaria])
      - N9\***MPC** (Mexico Unit Packaging Code [Clave Unidad])
      - N9\*MMT (Mexico Material Type ([Tipo Materia])
        - When MMT= "05", Material Type Description is required (N1\*MMT\*Material Type Desc)
      - N9\*MHC (UN Identification Code of the hazardous substance [Clave Producto Peligroso]) Only Hazmat Shipments
      - N9\*MHP (Mexico Hazardous Packaging Code [Tipo Embalaje]) Only Hazmat Shipments
      - N10 Segment (Commodity description, package type & quantity, etc.)
        - At least one instance of this segment is required when REF01 is 'UNC'. Additional instances are required when different package types (N1010) exist for the same commodity within a single shipment
      - N1\*IM (Importer Party Loop) Name and Address are required (*Only Loaded Shipments*)
        - REF\*TJ (Importer Taxpayer ID)
      - PER\*SP (Special Program Contact) Contact name, phone number (TE) and email address (EM) are required
      - N9\*UUI (Universally Unique Identifier) Only Northbound shipments (Originating from Mexico)

### **Carta Porte**

### How do I submit Carta Porte to Union Pacific?

- There are multiple ways to submit Carta Porte data to Union Pacific
  - Waybill Management System on MyUPRR

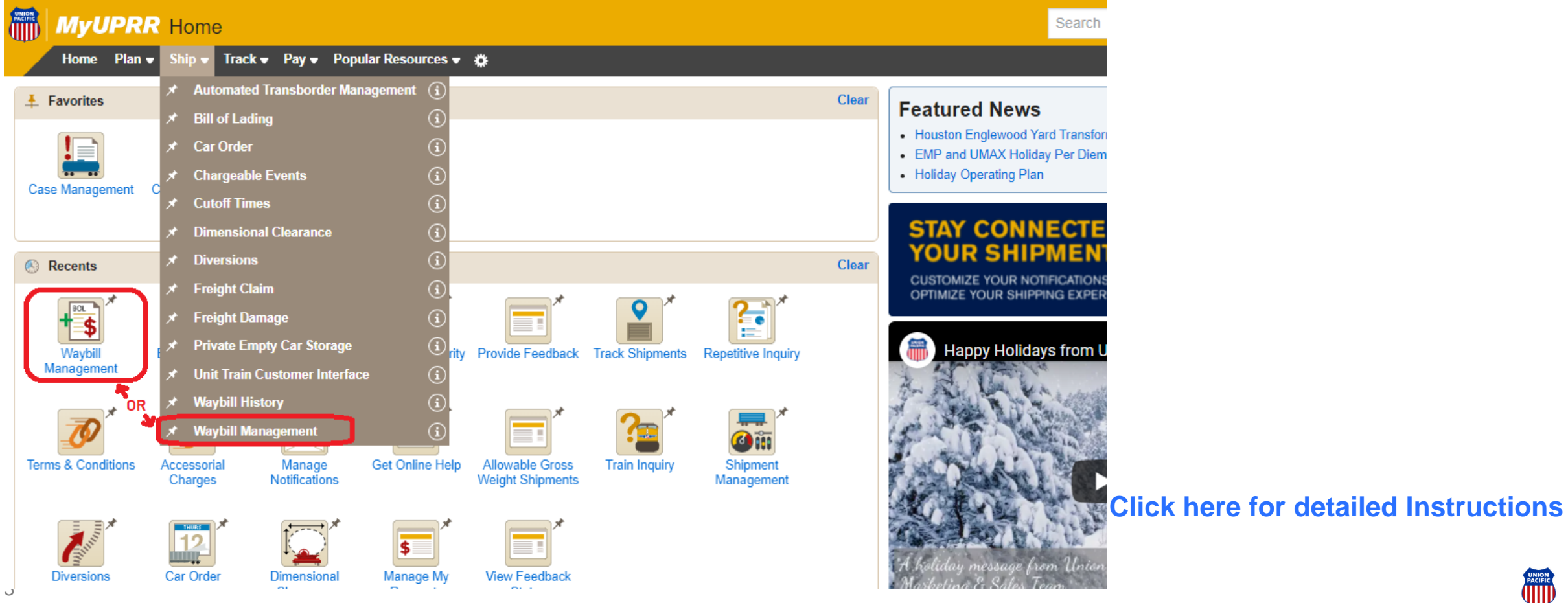

### **Carta Porte**

### How do I submit Carta Porte to Union Pacific?

- There are multiple ways to submit Carta Porte data to Union Pacific
  - Hybrid process utilizing EDI and Waybill Management App
    - Enter the Bill of Lading information without Carta Porte using EDI
    - A notification will be sent to state the "waybill was rejected" due to missing Carta Porte information
    - Go to MyUPRR and login to the Waybill Management App
    - The waybill in question will be available for editing in the "Unprocessed Bills of Lading"

| =                                    | MyUPRI                      | R                |                        | Q Sear         | rch                    |       |                           |                              |                  |                        | \$                   | ଡ଼ 🗘    |                                                                                                    |
|--------------------------------------|-----------------------------|------------------|------------------------|----------------|------------------------|-------|---------------------------|------------------------------|------------------|------------------------|----------------------|---------|----------------------------------------------------------------------------------------------------|
| Way                                  | bill Mana                   | igement          |                        |                |                        |       |                           |                              |                  |                        | STAF                 | RT TOUR |                                                                                                    |
| SUMMARY                              | Unprocessed                 | l bills of ladin | g (0) 🕜                |                |                        |       |                           |                              |                  |                        |                      | ^       |                                                                                                    |
| BILLS                                | Search By<br>User Sender ID | -                | User Sender ID         | <b>GO</b> Ente | er a date range        | Ē     | Enter keyword or nu       | Imber<br>yword, number, or 1 | Q [              | ] Errors only          |                      |         |                                                                                                    |
| WAYBILL<br>HISTORY<br>22<br>PATTERNS | Billing status              | BOL referer      | nce 😮 Last u           | updated ↓ E    | quipment ID            | Shipp | er Origin Co              | nsignee                      | Destination      | Primary comm           | odity A              | ctions  |                                                                                                    |
|                                      | Processed w                 | aybills 🕜        |                        |                |                        |       |                           |                              |                  |                        |                      | ^       |                                                                                                    |
|                                      | Search By<br>Equipment ID   | •                | Equipment ID<br>test50 | <b>GO</b> Ente | er a date range        | Ē     | Enter keyword or nu       | umber<br>yword, number, or 1 | Q                |                        | 2 4                  | \$ \$\$ | Click here for detailed Instructions                                                                                                    |
|                                      | Waybill ID 🕜                | Equipment ID     | BOL reference          | Billing status | Submitted $\downarrow$ | L/E   | Shipper                   | Origin                       | Consignee        | Destination            | Primary<br>commodity | Actions | Julion Control Control |
|                                      | 547947                      | TEST50 👻         | test-weight            | Pended         | 12/27/2021<br>10:44    | Load  | UNION PACIFIC<br>RAILROAD | HOUSTON,<br>TX               | GRUPO<br>ACERERO | SAN LUIS<br>POTOSI, SL | 4021125              | :       |                                                                                                    |

### **Carta Porte – Requirements**

What do customers need to provide?

- REF\*UNC (Commodity Code (Clave Producto)) <u>http://omawww.sat.gob.mx/tramitesyservicios/Paginas/documentos/CatalogosCartaPorte20.xls</u> (reference the c\_ClaveProdServCP tab)
- N9\*MTC (Customs Tariff Code [Fracción Arancelaria])- must contain 10 digits and should not include punctuation
   <u>http://omawww.sat.gob.mx/tramitesyservicios/Paginas/documentos/c\_FraccionArancelaria08012021.xls</u>
- N9\*MPC (Mexico Unit Packaging Code [Clave Unidad])
   <u>http://omawww.sat.gob.mx/tramitesyservicios/Paginas/documentos/catCFDI\_V\_4\_23032023.xls</u>
- N9\*MMT (Mexico Material Type ([Tipo Materia])
  - 01 Materia prima (raw material)
  - 02 Materia procesada (processed matter)
  - 03 Materia terminada (producto terminado) (finished material/product)
  - 04 Materia para la industria manufacturera (material for the manufacturing industry)
  - 05 Otra (other)
    - SAT material description (Descripcion Materia) required
- N9\*MHC (UN Identification Code of the hazardous substance) Only for Hazardous Shipments
- N9\*MHP (Mexico Hazardous Packaging Code [Tipo Embalaje]) Only Hazmat Shipments
   <u>http://omawww.sat.gob.mx/tramitesyservicios/Paginas/documentos/CatalogosCartaPorte20.xls</u> (reference the c\_TipoEmbalaje tab)

### **Carta Porte – Requirements**

What do customers need to provide?

- N10 Segment
  - At least one instance of this segment is required when REF01 is 'UNC'. When REF01 is 'UNC', the following are required:
    - N1001, N1002 Quantity & Description of the Commodity
    - N1007 and N1008 Weight qualifier (K-Kilograms or L Pounds) and weight are required on loaded shipments
    - N1011 Required when ultimate origin country is outside North America
      - This field should NOT contain Canada, United States, or Mexico
    - N1012 Required when ultimate destination country is <u>outside North America</u>
      - This field should NOT contain Canada, United States, or Mexico
- N1\*IM (Importer)
  - Importer Name, and address are required
  - Only for loaded shipments into Mexico (land and ocean ports)
- REF\*TJ (Taxpayer Id)
  - Importer taxpayer Id
  - When Importer information is populated, importer taxpayer id is required
- PER\*SP (Special Program Contact)
  - Contact name, phone number (TE) and email address (EM) are required
- N9\*UUI (Universally Unique Identifier)
  - Required on all loaded shipments with a <u>rail origin in Mexico</u> to a rail destination outside Mexico. Also required on revenue empty shipments with 'A1' Pedimento type.

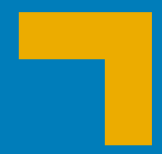

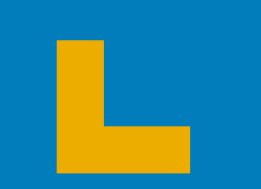

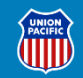

An alternative to providing this information via EDI 404 is UP's web billing tool, Waybill Management (WBM). It is located under the SHIP banner on MyUPRR or access it by clicking the Waybill Management icon.

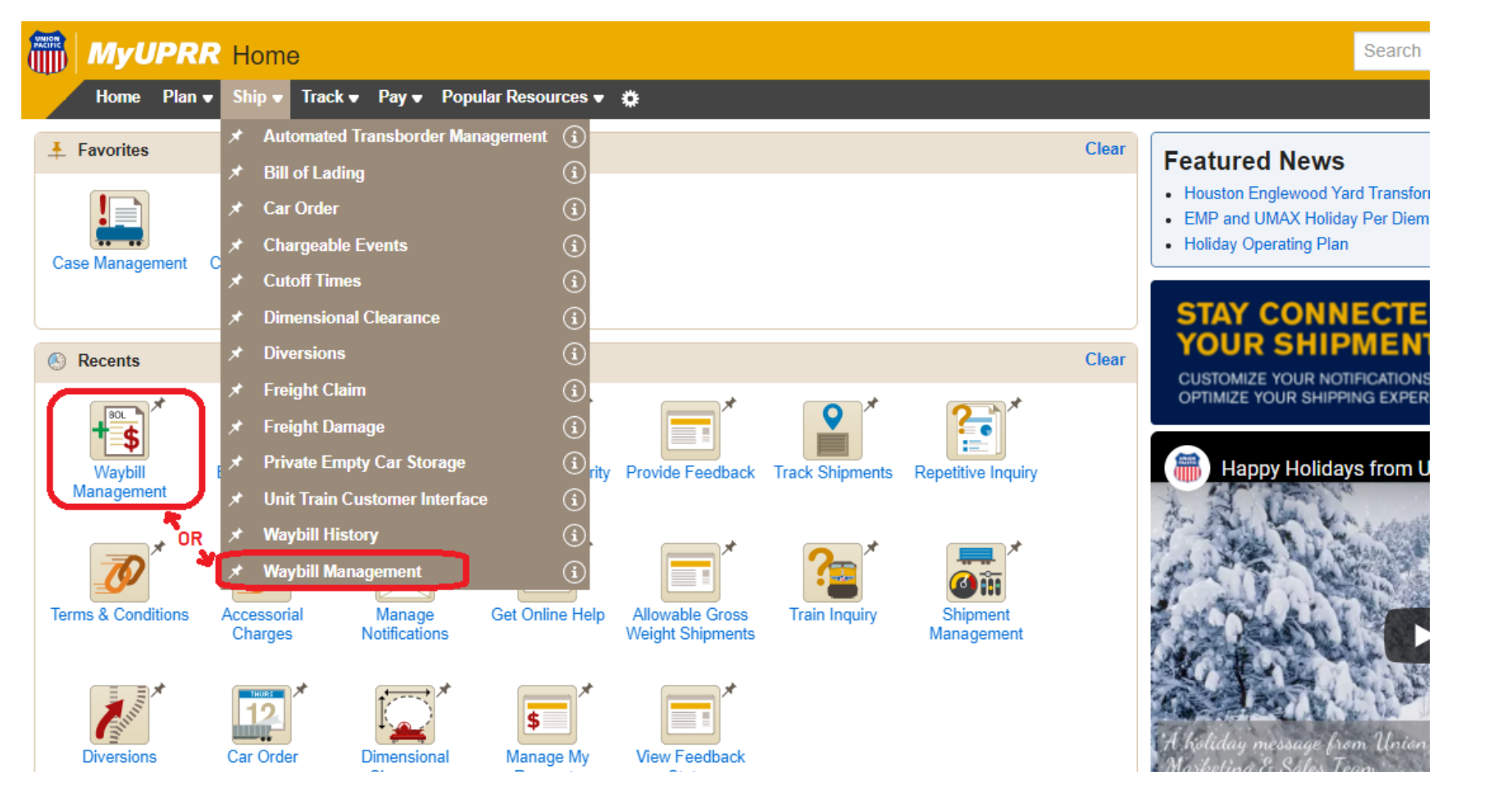

Users can include Carta Porte information on new billing or update it on existing bills. New bills can be entered by selecting previously created PATTERNS or via a blank form found on the NEW WAYBILL option on the navigation rail on the left side of the page.

| =                    | MyUPR                       | R                |                        | Q Se                 | earch                  |       |                                                      |                              |                  |                        | 0°                   | ⊘ ¢⁰    |
|----------------------|-----------------------------|------------------|------------------------|----------------------|------------------------|-------|------------------------------------------------------|------------------------------|------------------|------------------------|----------------------|---------|
| Way                  | bill Mana                   | agemen           | t                      |                      |                        |       |                                                      |                              |                  |                        | STA                  | RT TOUR |
| SUMMARY              | Unprocessed                 | d bills of ladir | ng (0) 🕜               |                      |                        |       |                                                      |                              |                  |                        |                      | ^       |
| BILLS                | Search By<br>User Sender IE | )                | User Sender ID         | <b>GO</b> En         | iter a date range      |       | Enter keyword or nu                                  | imber<br>yword, number, or I | Q [              | ] Errors only          |                      |         |
| WAYBILL<br>HISTORY   | Billing status              | BOL refere       | ence 🕜 🛛 Last          | updated $\downarrow$ | Equipment ID           | Shipp | oer Origin Cor                                       | nsignee                      | Destination      | Primary comm           | odity A              | Actions |
| PATTERNS             |                             |                  |                        |                      |                        |       |                                                      |                              | ltems per page   | e: <u>50 👻</u> 0 of    | ∘  < <               | > >     |
| CONVEYING<br>FLATCAR | Processed w                 | aybills 🕜        |                        |                      |                        |       |                                                      |                              |                  |                        |                      | ^       |
| KCSM EMPTY           | Search By<br>Equipment ID   | ¥                | Equipment ID<br>test50 | <b>GO</b> En         | iter a date range      |       | Enter keyword or nu<br>Filter bills by entering a ke | ımber<br>yword, number, or 1 | ۵                |                        | x f                  | ∄ ŵ     |
|                      | Waybill ID 🔞                | Equipment ID     | BOL reference          | Billing status       | Submitted $\downarrow$ | L/E   | Shipper                                              | Origin                       | Consignee        | Destination            | Primary<br>commodity | Actions |
|                      | 547947                      | TEST50 👻         | test-weight            | Pended               | 12/27/2021<br>10:44    | Load  | UNION PACIFIC<br>RAILROAD                            | HOUSTON,<br>TX               | GRUPO<br>ACERERO | SAN LUIS<br>POTOSI, SL | 4021125              | :       |

Whether the bill was created via the web or by EDI you can update Carta Porte:

- Access the BILLS option on the navigation rail, then enter Search By criteria (like Equipment ID or Sender ID)
  If the bill is editable, the "Add/Update Carta Porte info" option will be displayed

| $\frown$             |                           |                                     |               |                                              |                     |       |                    |                           |           |                 |               |                         |                               |
|----------------------|---------------------------|-------------------------------------|---------------|----------------------------------------------|---------------------|-------|--------------------|---------------------------|-----------|-----------------|---------------|-------------------------|-------------------------------|
| BILLS                | Unprocessed bil           | lls of lading (0)                   | 0             |                                              |                     |       |                    |                           |           |                 |               |                         | ^                             |
| 22<br>PATTERNS       | Search By<br>Equipment ID |                                     | ¥             | Equipment ID<br>TEST34<br>Only finds errored | or inprogress bills |       | SEARCH             | Errors only No duplicates |           |                 |               |                         |                               |
| CONVEYING<br>FLATCAR | Billing status ↓          |                                     | BOL reference | 0                                            | Last updat          | ed    | Equipment          | ID Shipper                | Origin    | Consignee       | Destination   | Primary commodity       | Actions                       |
| CSM EMPTY            |                           |                                     |               |                                              |                     |       |                    |                           |           |                 |               | ltems per page: 10 👻    | 0 of 0   < < > >              |
| REW WAYBILL          | Processed wayb            | oills 🕜                             |               |                                              |                     |       |                    |                           |           |                 |               |                         | Add / Update weights          |
| WAYBILL<br>HISTORY   | Search By<br>Equipment ID |                                     | ¥             | Equipment ID<br>TEST34                       |                     |       | SEARCH             |                           |           |                 |               |                         | Add / Update carta porte info |
|                      | search by Equipmen        | ater tilar 30 days old, j<br>it ID. | liease        |                                              |                     |       |                    |                           |           |                 |               |                         | Add / Update seal(s) info     |
|                      | Enter a date range        | date range                          |               | Enter keyword or<br>Filter bills by enter    | number              | D     |                    | Q                         |           |                 |               |                         | Cancel bill                   |
|                      |                           | POI reference                       | Submitted     |                                              | Equipment ID        | . / E | Chinner            |                           | Origin    | Consignee       |               | Dectination             | Clone this bill               |
|                      | 818690                    | 2015346594                          | 03/08/2024    | 15:59                                        | TEST34 V            | Load  | UNION PACIFIC RAIL | ROAD                      | BLAIR, NE | INDUSTRIALIZADO | ORA OLEOFINOS | LA VENTA DEL ASTILL, JA | 2093343                       |
|                      |                           |                                     |               |                                              |                     |       |                    |                           |           |                 |               |                         |                               |

### **Carta Porte Page View**

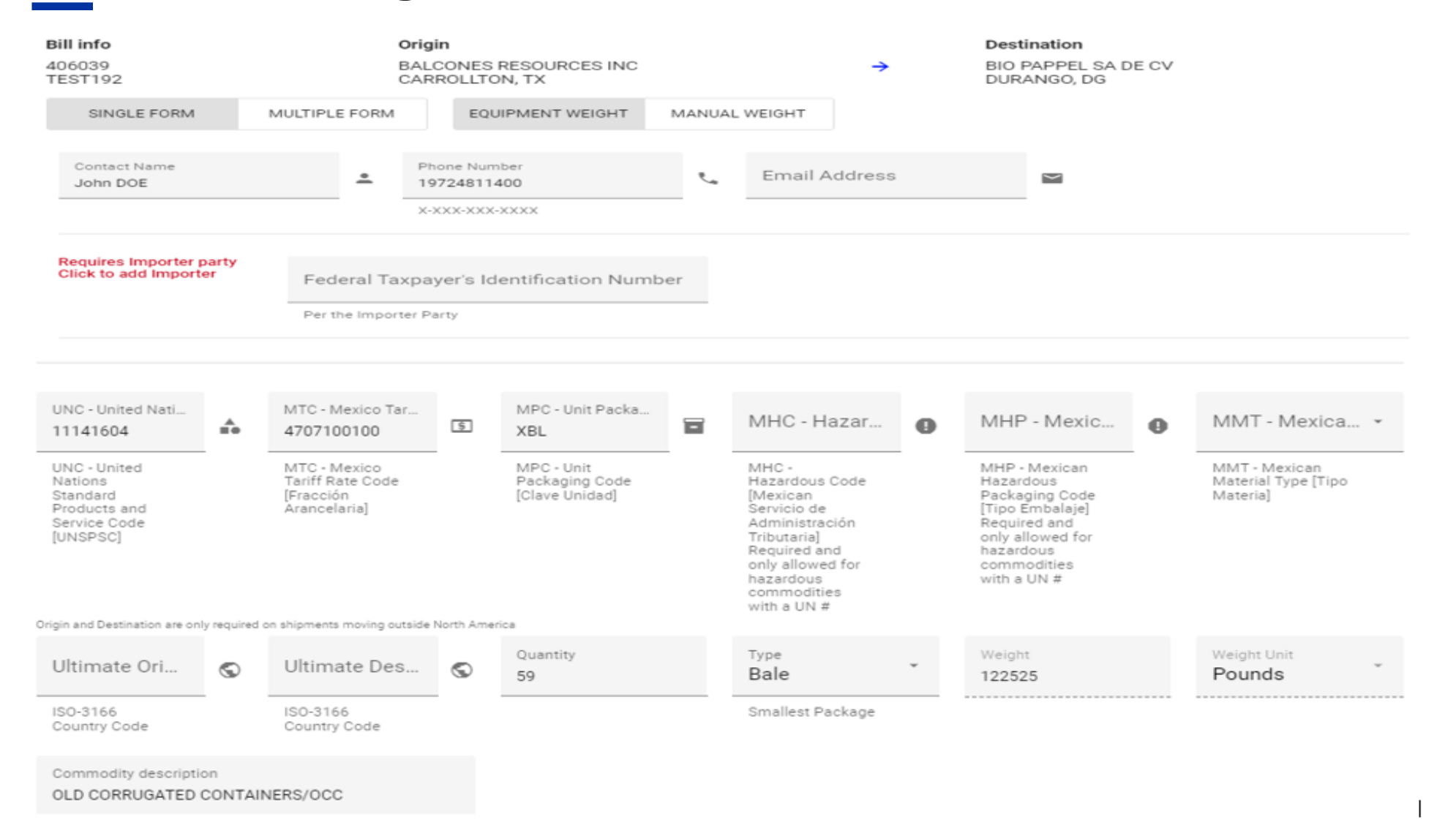

#### NOTE : Importer name and address are in the Parties to Bill Page

When accessing the Carte Porte screen, users can opt to copy the weight entered in the Equipment section or type it in manually. If billing multiple equipment, an option to enter the data once and apply it to all equipment will appear. Select by clicking the toggle buttons.

| Co  | ontact Name                          | ÷                                                                            | Phone N       | umber                                                         |   | Email                                          | Address |                                                                                                    |   | $\geq$                                                                                                    |   |                                            |
|-----|--------------------------------------|------------------------------------------------------------------------------|---------------|---------------------------------------------------------------|---|------------------------------------------------|---------|----------------------------------------------------------------------------------------------------|---|----------------------------------------------------------------------------------------------------|---|--------------------------------------------|
|     |                                      |                                                                              | X-XXX-XX      | X-XXXX                                                        |   |                                                |         |                                                                                                    |   |                                                                                                    |   |                                            |
| Ple | ase add an importer to<br>party list | Federal Taxpayer                                                             | 's Identifica | tion Number                                                   |   | Ŧ                                              |         |                                                                                                    |   |                                                                                                    |   |                                            |
|     |                                      | Per the Importer Pa                                                          | arty          |                                                               |   |                                                |         |                                                                                                    |   |                                                                                                    |   |                                            |
| 1   | Equipment ID<br>TEST34               | UNC - United Nations<br>12181600                                             | <b>*</b>      | MTC - Mexico Tariff R<br>1512110100                           | Ş | MPC - Unit Packaging<br>NC                     | 8       | MHC - Hazardo                                                                                                    | 0 | MHP - Mexican                                                                                               | 0 | MMT - Mexican Ma                           |
|     |                                      | UNC - United<br>Nations Standard<br>Products and<br>Service Code<br>[UNSPSC] | _             | MTC - Mexico<br>Tariff Rate Code<br>[Fracción<br>Arancelaria] | - | MPC - Unit<br>Packaging Code<br>[Clave Unidad] |         | MHC -<br>Hazardous Code<br>[Mexican<br>Servicio de<br>Administración<br>Tributaria]<br>Required for<br>hazardous |   | MHP - Mexican<br>Hazardous<br>Packaging Code<br>[Tipo Embalaje]<br>Required for<br>hazardous<br>commodities |   | MMT - Mexican Mater<br>Type [Tipo Materia] |

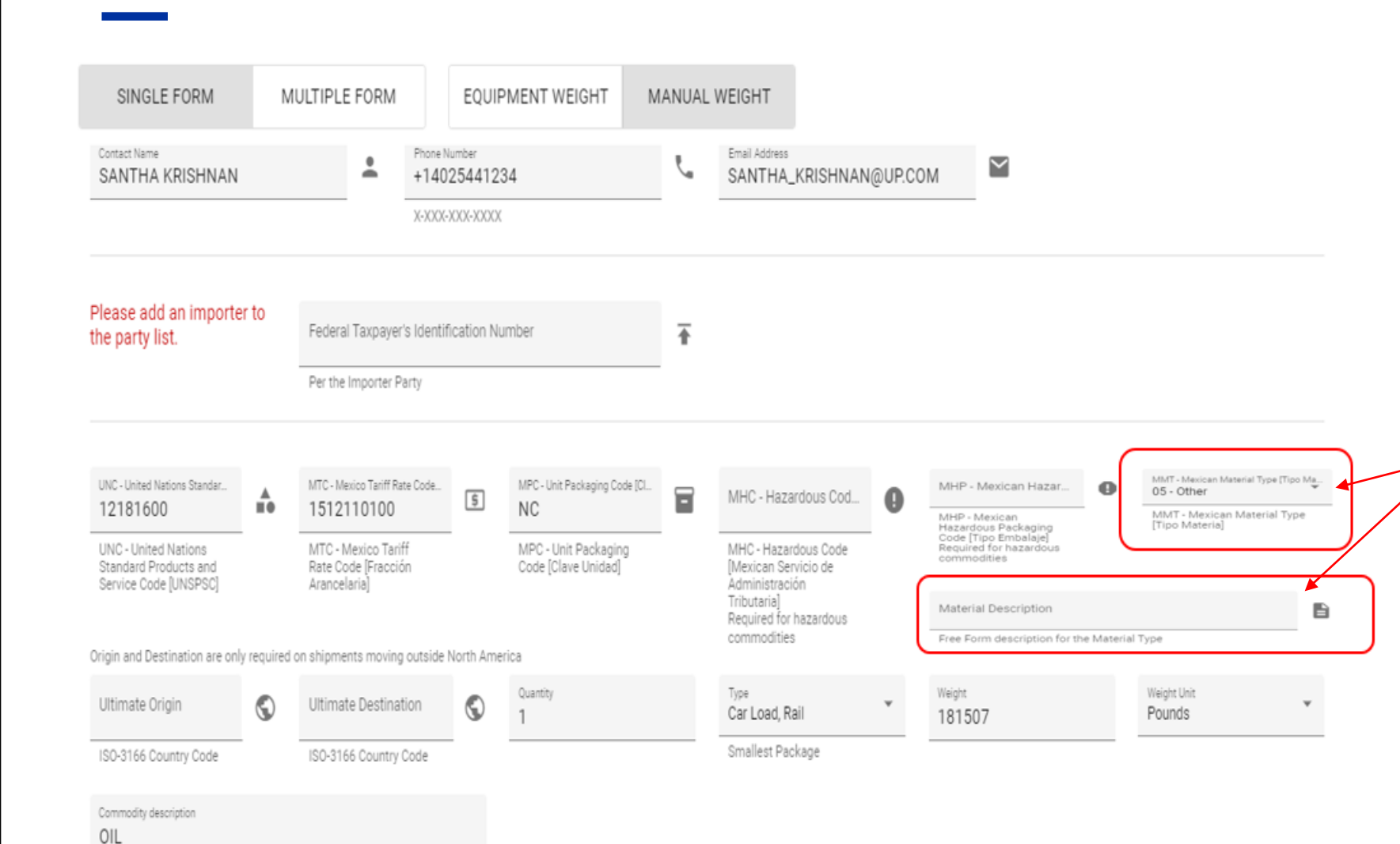

#### Enter Data as Needed in Each Field

Importer Name & Address Importer Taxpayer Id

UNSPSC (UNC): Commodity Code [Clave Producto]

Mexico Tariff Rate Code (MTC): The code source is Mexican Tax Authority (SAT by its Spanish acronym)

**Unit Packaging Code (MPC):** The code source is Mexican Tax Authority (SAT by its Spanish acronym)

**UN Number (MHC):** Applicable to *Hazardous* commodity

Hazardous Packaging Code (MHP): The code source is Mexican Tax Authority (SAT by its Spanish acronym. (*If UN Number is populated, MHP is required*)

#### Mexican Material Packaging Code (MMT):

There are 5 values applicable for this code If "05" is chosen, Material Description must be included

**Quantity:** Enter count of packages per commodity

Type: Select the smallest unit per commodity

Weight: Enter the number of pounds or kilograms

Weight Unit: Select pounds or kilograms

**Ultimate Origin:** The ultimate origin country is outside North America.

**Ultimate Destination:** The ultimate destination country is outside North America.

Commodity description: SAT commodity description

## Waybill Management FAQ (1)

#### What happens if I want to document multiple cars and/or multiple commodities?

When multiple cars are listed on a bill, Waybill Management will display each equipment id (and number them). Please enter the required Carta Porte data for each individual equipment. If more that one commodity is being shipped in that equipment, click the "+ more commodity details" to display additional data fields.

Each commodity will be numbered and each package type per commodity will be lettered.

| SINGLE FORM                | MULTIPLE FORM                                                                                    | EQUIPMENT WEIGHT                                                                                                    | MANUA                                             | L WEIGHT                 |                                                                                                    |                                 |                                                                                                    |             |                                                          |                 |
|----------------------------|--------------------------------------------------------------------------------------------------|----------------------------------------------------------------------------------------------------|---------------------------------------------------|--------------------------|----------------------------------------------------------------------------------------------------|---------------------------------|----------------------------------------------------------------------------------------------------|-------------|----------------------------------------------------------|-----------------|
| 1 Equipment ID<br>TEST34 ~ | UNC - United Nations<br>12181600<br>UNC - United<br>Nations Standard<br>Service Code<br>[UNSPSC] | MTC - Mexico Tariff R<br>1512110100<br>MTC - Mexico<br>Tariff Rate Code<br>[Fracción<br>Arancelaria]<br>REMOVE EQUIPMENT | MPC - Uni<br>NC<br>MPC - U<br>Packagi<br>[Clave U | nit<br>ng Code<br>nidad] | MHC - Hazardo.<br>MHC -<br>Hazardous Code<br>[Mexican<br>Servicio de<br>Administración<br>Tributaria]<br>Required for<br>hazardous<br>commodities | •                               | MHP - Mexican<br>MHP - Mexican<br>Hazardous<br>Packaging Code<br>[Tipo Embalaje]<br>Required for<br>hazardous<br>commodities | 9           | MMT - Mexican M<br>MMT - Mexican M<br>Type [Tipo Materia | Ma 👻<br>aterial |
| COPY TO ALL EQUIPMENT      |                                                                                                  |                                                                                                    |                                                   |                          |                                                                                                    | Ultimate Origi<br>outside North | in and Destination are<br>America                                                                                            | only requir | ed on shipments movi                                     | ing             |
| $\langle \rangle$          | A 1                                                                                              | Type<br>Car Load, Rail                                                                                                   | Weight<br>181507                                  | Weight I<br>Pound        | Unit<br>Is                                                                                                    | Ultimate O                      | rigin                                                                                                    | Ultin       | nate Destination                                         | $\odot$         |
| $\backslash$               |                                                                                                  | Smallest Package                                                                                                    |                                                   |                          |                                                                                                    | ISO-3166 C                      | ountry Code                                                                                                    | ISO-3       | 166 Country Code                                         | _               |
|                            | OIL     HORE COMMODITY DE                                                                        | TAILS                                                                                                    |                                                   | × CLEAR CO               | MMODITY DETAILS                                                                                                    |                                 |                                                                                                    |             |                                                          |                 |

### Waybill Management FAQ (1 cont)

#### What happens if I want to document multiple cars and/or multiple commodities?

WBM gives you the option to fill out one Carta Porte form and apply the same data to all equipment (Single Form option) or display an individual form for each equipment id (Multiple Form). Click the toggle button to change the format.

If more that one commodity is being shipped in that equipment, click the "+ More Carta Porte Equipment Information" link to display additional data fields.

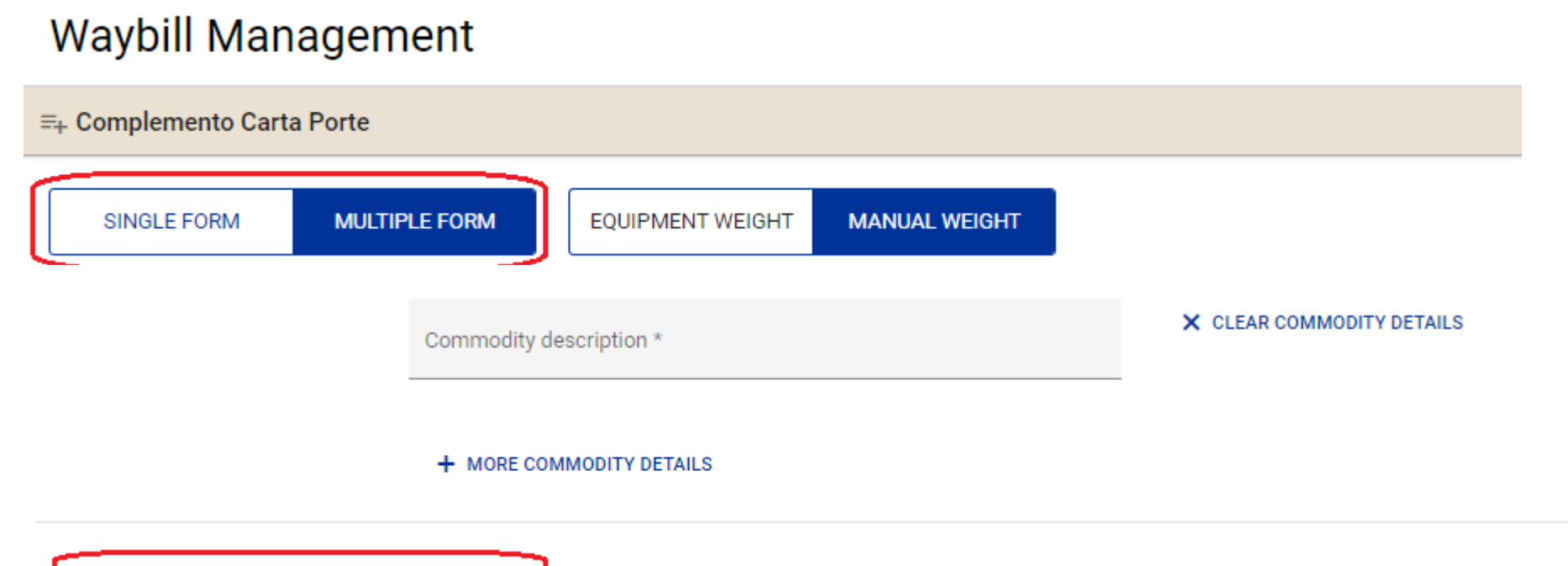

+ MORE CARTA PORTE EQUIPMENT INFORMATION

### Waybill Management FAQ (2)

#### Do you have a UNSPSC list that I can check?

- Icons located after fields provide additional information.
- Please be aware that the Mexican Railroad Association developed a mapping for STCC vs. SAT catalogue for the main carload products identified as moved by rail (500-600 products). If your commodity is not in that catalogue you will have to consult the direct SAT Catalogue and determine which Commodity Code(s) corresponds to your shipment(s). Your customs broker may also be able to help you determine this code.

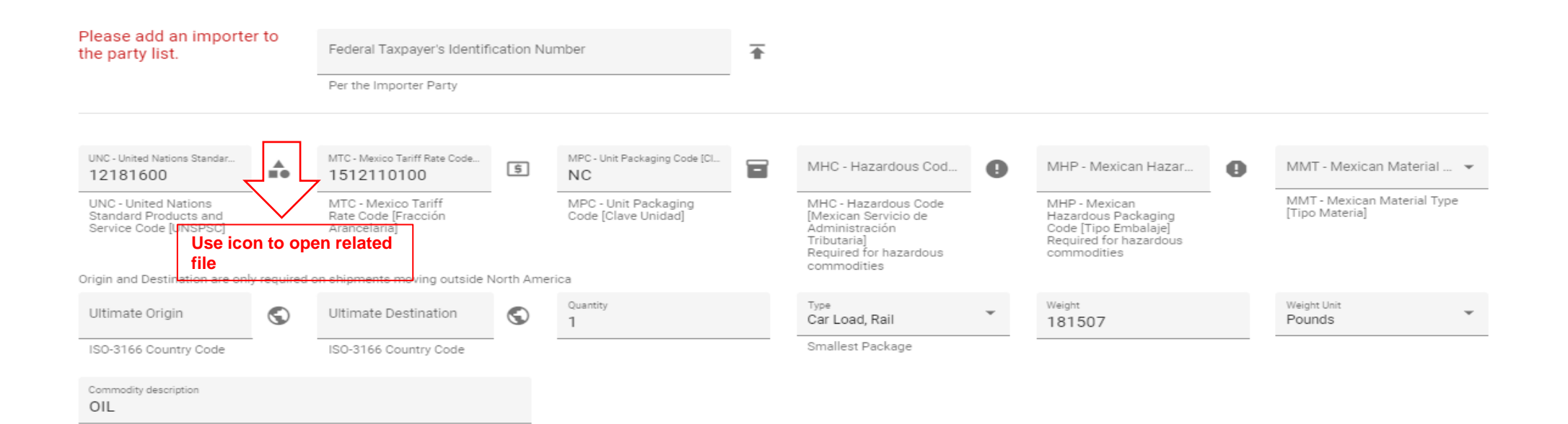

## Waybill Management FAQ (3)

#### On the Type field, what would be the most appropriate option to choose when shipping bulk commodities?

If the commodity is loaded directly into the rail car without packaging, we recommend using the option of "Car Load, Rail" or "Tank Car" (if applicable).

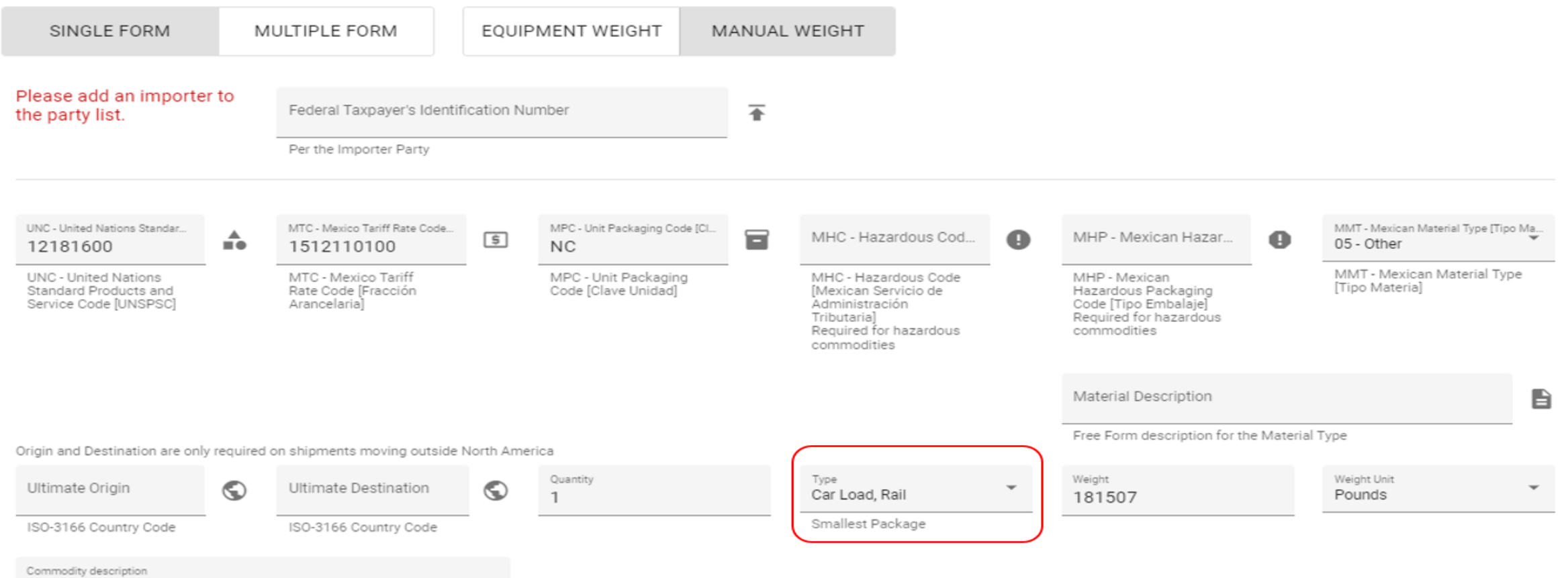

OIL

## Waybill Management FAQ (4)

#### What is the difference between the **Quantity** and **Weight** fields?

- Quantity indicates the number of packages. In the case of a bulk shipment where the commodity is not packaged, use one (1) carload ("Car Load, Rail" or "Tank Car").
- If the commodity has been stored in a mix of package types for shipment, be sure to select the smallest kind of packaging in the corresponding Type field.
- Weight indicates the number of pounds or kilograms of the commodity being shipped.

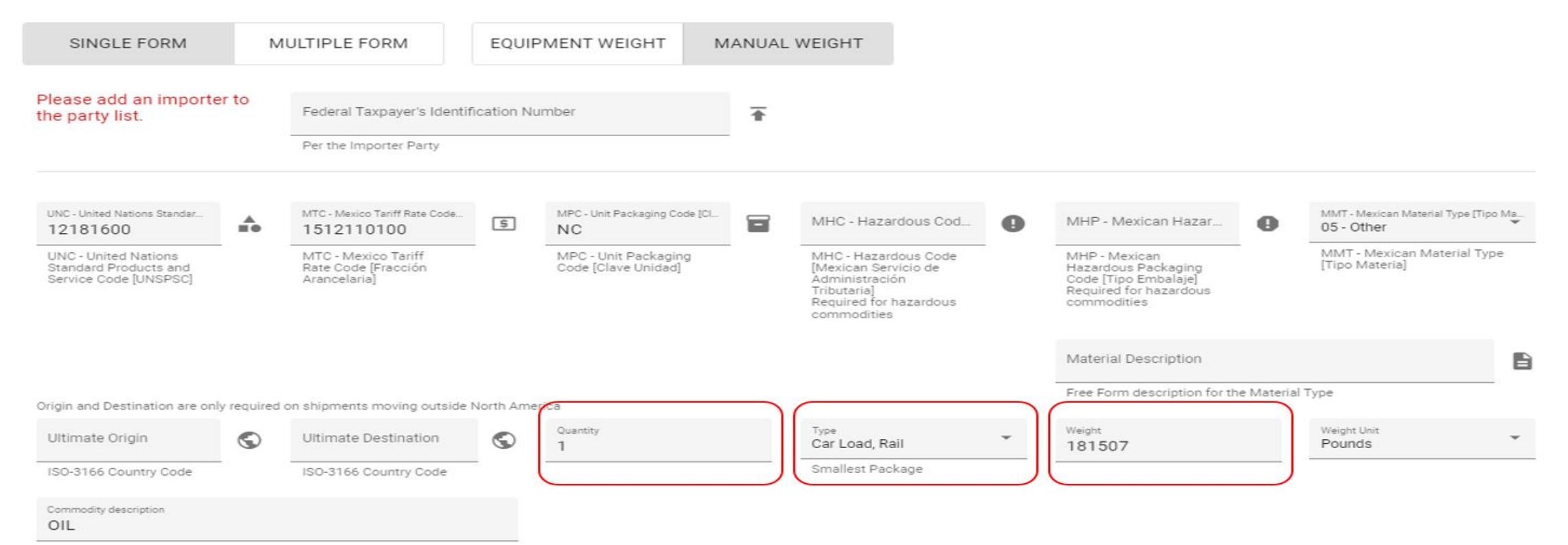

## Waybill Management FAQ (5)

#### How do I empty the boxes or remove equipment?

The "Clear Carta Porte Equipment" link will remove data from the boxes. The "Remove Carta Porte Equipment" link will remove all fields for that equipment ID.

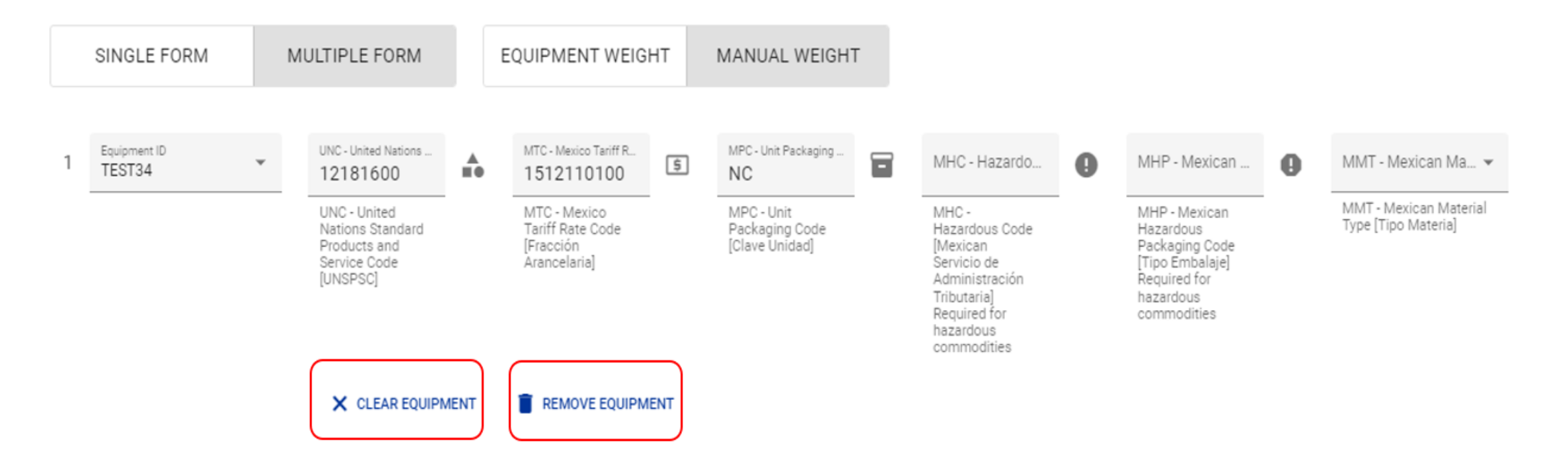

## Waybill Management FAQ (6)

How do I add another set of boxes to indicate more than one package type per commodity on a single equipment ID? Click the link titled "+ More Commodity Details" to add another set of boxes for quantity, type, weight, unit, and description.

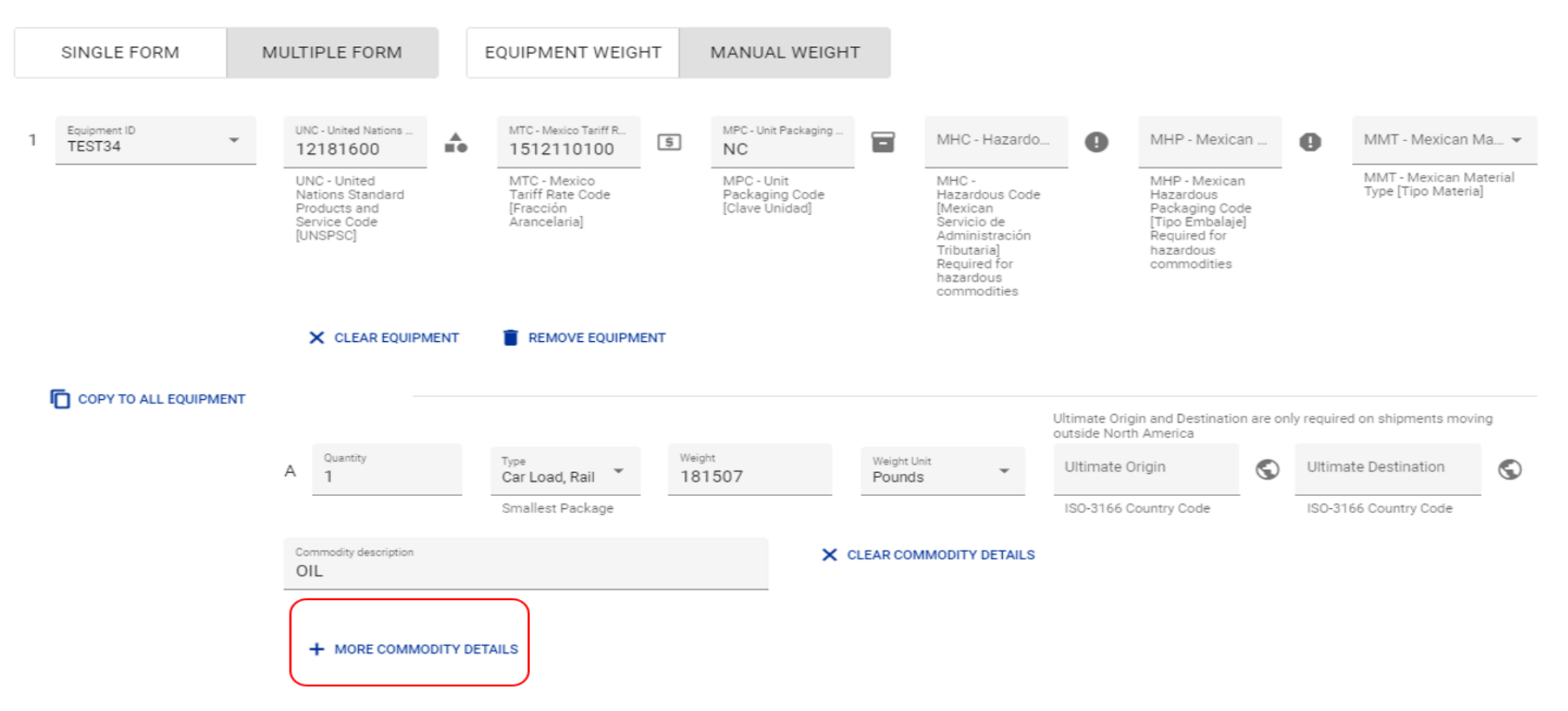

## Waybill Management FAQ (7)

#### How do I add multiple commodities per equipment?

Use the "+ More Carta Porte Equipment Information" link to add another set of fields for Equipment ID, UNSPSC commodity, Tariff rate code, and UN Number. On multi equipment bills, select the equipment that contains the new commodity by clicking the Equipment ID drop down.

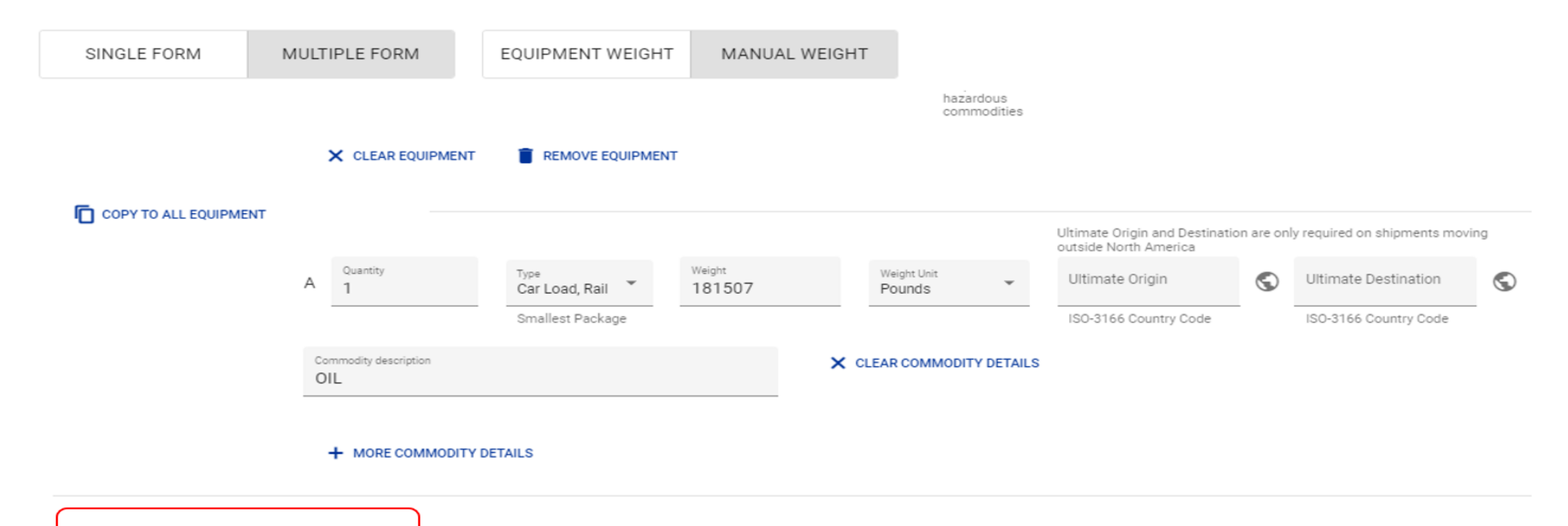

+ MORE CARTA PORTE EQUIPMENT INFORMATION

## Waybill Management FAQ (8)

#### How do I add the Importer Name and Importer Taxpayer Id?

Click on the "RED" field to access the Importer page. Once completed click the "SAVE" icon to return to the main Carta Porte page

| Contact Name<br>John DOE                         | <u>.</u>      | Phone Number<br>19724811400<br>X-XXX-XXX-XXXX | تر          | Email Ac            | ddress              |      |                  |       |   |                                          |               |
|--------------------------------------------------|---------------|-----------------------------------------------|-------------|---------------------|---------------------|------|------------------|-------|---|------------------------------------------|---------------|
| Requires Importer party<br>Click to add Importer | Federal Ta    | xpayer's Identification Nun                   | nber        |                     |                     |      |                  |       |   |                                          |               |
|                                                  | Per the Impor | ter Party                                     | Part        | ty:                 | Importer*           |      |                  | q     | 8 | Federal Taxpayer's Identifi<br>IGP123456 | cation Number |
|                                                  |               |                                               | Nan         | ne:                 | COMPANIA ARIZLU     |      |                  |       |   | Per the Importer Party                   |               |
|                                                  |               |                                               | Add         | Iress:              | VIAS PUBLICAS 07-87 | 0-99 |                  |       |   |                                          |               |
|                                                  |               |                                               | City<br>Cou | ı, State,<br>ıntry: | GUADALAJARA, JA, M  | x    | Zip:             | 45070 |   |                                          |               |
|                                                  |               |                                               | Con<br>Nun  | ntact<br>nber:      | 5133519966          |      | Contact<br>Type: | Ļ.    |   |                                          |               |

## Waybill Management FAQ (9)

#### How do I add the 24-hr contact billing details?

Enter the 24-hr contact billing details in the following fields: Contact Name, Phone Number, and Email Address.

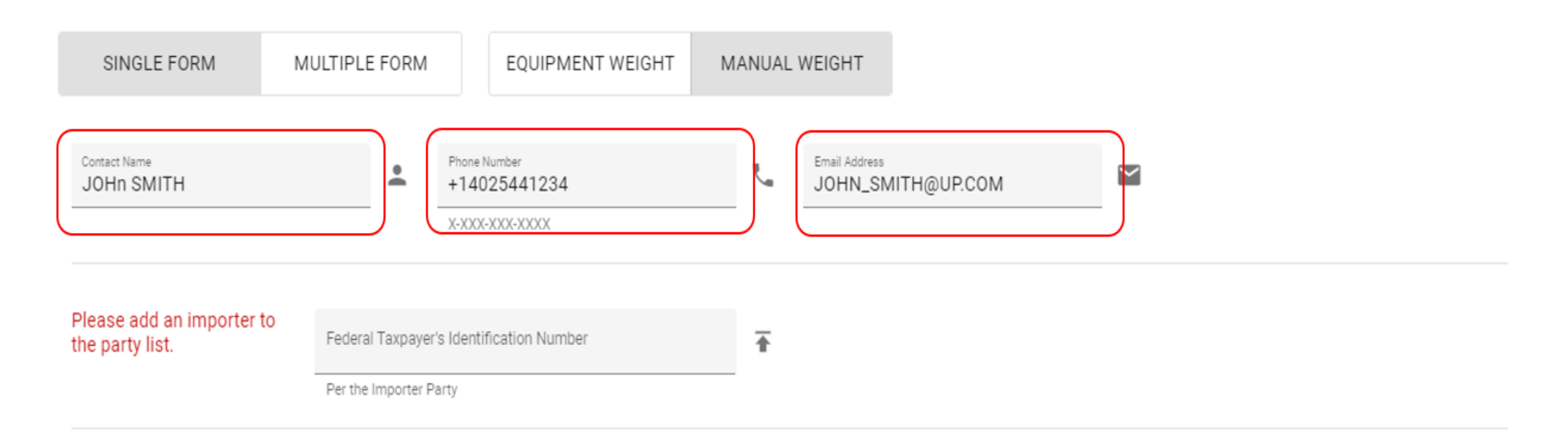

### Waybill Management FAQ (10)

#### How do I add Carta Porte information if my BOL submission failed?

- Access the BILLS option on the navigation rail. Under "Unprocessed BOL" enter Search By criteria (like Equipment ID or Sender ID)
- Use the "Edit" Option

| Unprocessed bills                 | of lading  | (1) 🔞                                |                                 |              |                        |                |                     |                 |                         |        |         | ^            |
|-----------------------------------|------------|--------------------------------------|---------------------------------|--------------|------------------------|----------------|---------------------|-----------------|-------------------------|--------|---------|--------------|
| Search By<br>Equipment ID         |            | Equipment<br>test192<br>Only finds e | ID<br>mored or inprogress bills | SEARCH       | Errors only (1)        |                |                     |                 |                         | b      | 8       | े<br>इ<br>्र |
| Enter a date range                | Ē          | Enter key                            | yword or number                 |              | ٩                      |                |                     |                 |                         |        |         |              |
| Filter bills by setting date rang | 9e         | Filter bills b                       | y entering a keyword, numbe     | r, ar ID     |                        |                |                     |                 |                         |        |         |              |
| Billing status +                  | BOL refere | ence 🔞                               | Last updated                    | Equipment ID | Shipper                | Origin         | Consignee           | Destination     | Primary commodity       |        | Actions |              |
| Failed to process                 | 3546419    |                                      | 03/25/2024 15:40                | TEST192 -    | BALCONES RESOURCES INC | CARROLLTON, TX | BIO PAPPEL SA DE CV | DURANGO, DG     | 4024115                 |        | i.      |              |
|                                   |            |                                      |                                 |              |                        |                |                     | items per page: | 10 - 1 - 1 Clor<br>Edit | e this | ы       | >1           |
| D                                 |            |                                      |                                 |              |                        |                |                     |                 |                         |        |         | -            |

## Waybill Management FAQ (10 con't)

How do I add Carta Porte information if my BOL submission failed? Utilize the menu on the left to navigate and update Carta Porte information.

| 🖵 Equipment                   |                                                            |          |                   |                                                      |                  |
|-------------------------------|------------------------------------------------------------|----------|-------------------|------------------------------------------------------|------------------|
| A Shipping route              | Shipment Type<br>D. Dill of Loding for Individual Shipmont |          | -                 | Bill Type                                            | -                |
| Reference information         | B - Bill of Lading for Individual Shipment                 |          |                   | S - Single Snipment Billing                          |                  |
| \$ Payment                    | A Commodities/STCC (?)                                     |          |                   |                                                      |                  |
| 2. Parties to the bill        |                                                            |          |                   |                                                      |                  |
| * Protective services         | Commodity                                                  |          | Description       |                                                      |                  |
| Bonded traffic / Customs      |                                                            |          |                   |                                                      |                  |
| G Empty pended disposition    | 4024115                                                    | Q        | SCRAP OR WA       | STE PAPER, NOT SENSITIZED, OR FIBREBOARD OR PULPBOAR | D SCRAP OR WASTE |
| Additional details            | Use text box above to search for commodity                 | -        |                   |                                                      |                  |
| ≓+ Complemento Carta Porte    | codes.                                                     |          |                   |                                                      |                  |
| <ul> <li>Hide text</li> </ul> | Hazmat shipment codes must start with 48 / 4               | 9 or use | e icon for hazard | lous lookup                                          |                  |
|                               | + MORE COMMODITIES IMPORT COMMOD                           | TIES     |                   |                                                      |                  |

## **Important Links**

### UP Carta Porte team contact

<u>Cartaporte@up.com</u>

### UP Carta Porte Material

- <u>https://www.up.com/customers/mexico/</u>
- Carta Porte FAQ

#### EDI 404 Standards:

- <u>AAR Carta Porte EDI Supplement</u>
- Interline Service Management (ISM) Rail Carrier Industry Guide to Electronic Data Interchange (up.com)